# 更換Catalyst 3850交換機 — CPS

#### 目錄

<u>簡介</u> <u>背景資訊</u> <u>縮寫</u> <u>MoP的工作流程</u> <u>Ultra-M設定中的Catalyst交換器</u> <u>必要條件</u> 交換機更換過程

#### 簡介

本文檔介紹在託管StarOS虛擬網路功能(VNF)的Ultra-M設定中更換有故障的Catalyst交換機所需的步驟。

## 背景資訊

Ultra-M是經過預打包和驗證的虛擬化移動資料包核心解決方案,旨在簡化VNF的部署。Ultra-M設定中的伺服器連線到三種不同型別的交換機:

- Catalyst交換器
- 枝葉交換機
- 主幹交換機

Ultra-M安裝程式的網路拓撲如下圖所示:

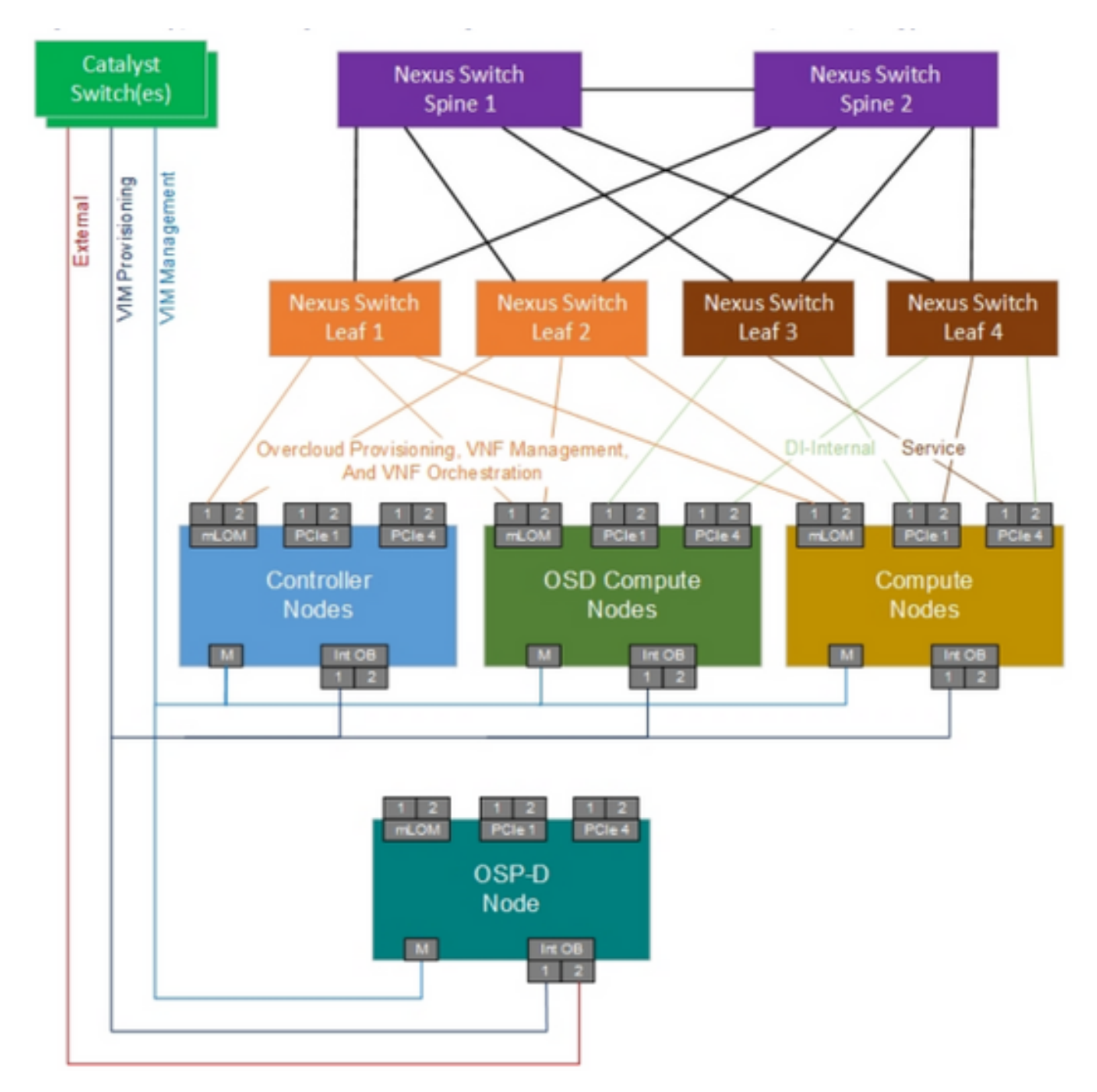

UltraM網路拓撲

**附註**:網路拓撲只是一個表示形式,交換機之間的連線可能略有不同,具體取決於所部署的解 決方案。本文檔面向熟悉Cisco Ultra-M設定和Catalyst交換機操作的思科人員。

縮寫

| VNF  | 虛擬網路功能      |
|------|-------------|
| 貓    | Catalyst交換器 |
| 澳門幣  | 程式方法        |
| LAN  | 區域網         |
| FTP  | 檔案傳輸通訊協定    |
| TFTP | 簡單式檔案傳輸通訊協定 |
| CIMC | 思科整合式管理控制器  |
|      |             |

# MoP的工作流程

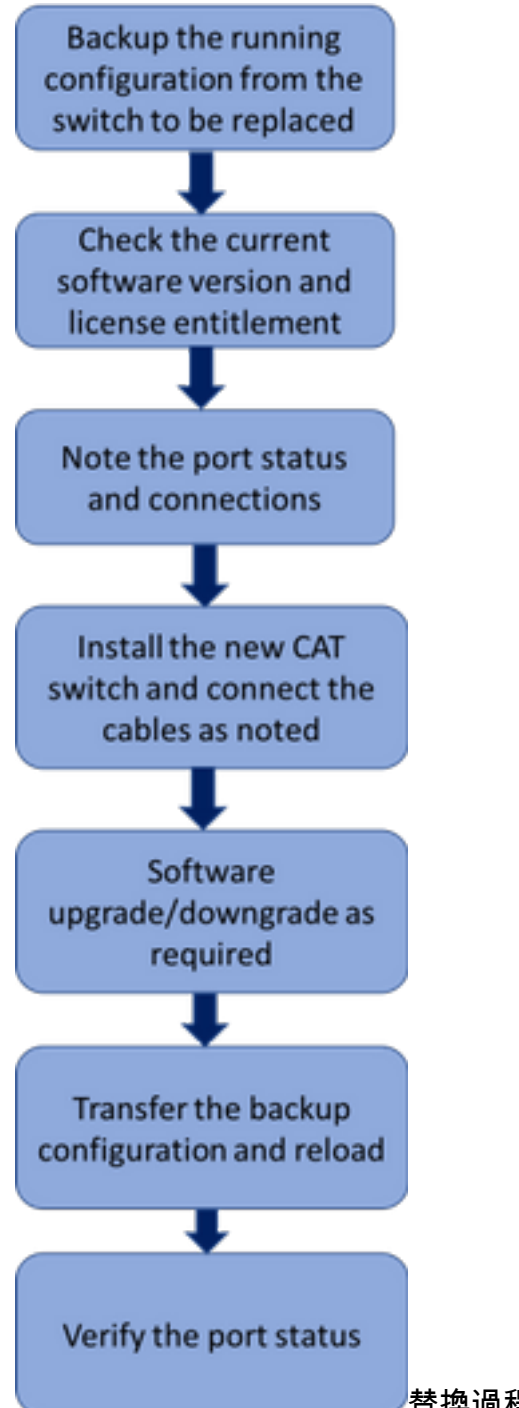

替換過程的高級工作流

### Ultra-M設定中的Catalyst交換器

在Ultra-M設定中,CAT交換器會處理以下三個網路:

- 管理網路 連線UCS伺服器的CIMC埠和Nexus交換機的管理埠
- OpenStack調配網路 連線所有UCS伺服器的LAN1埠
- 外部網路 連線到下一跳交換機

在Ultra-M設定中,每個機架都有一個CAT交換機,用於處理機架中現有裝置的上述三個網路。由於 每個機架只有一個CAT交換機,且CAT交換機沒有冗餘,因此在更換有故障的CAT交換機期間

,CAT交換機處理的網路將受到影響。但是,由於這些網路不傳輸任何服務級別流量,因此在更換 過程時不會產生任何服務影響。

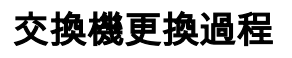

<snip>

Gi1/0/1 Connected to CIMC connected 105 a-full a-1000 10/100/1000BaseTX Gi1/0/2 Connected to CIMC connected 105 a-full a-1000 10/100/1000BaseTX Gi1/0/3 Connected to CIMC connected 105 a-full a-1000 10/100/1000BaseTX Gi1/0/4 Connected to CIMC connected 105 a-full a-1000 10/100/1000BaseTX Gi1/0/5 Connected to CIMC connected 105 a-full a-1000 10/100/1000BaseTX Gi1/0/6 Connected to CIMC connected 105 a-full a-1000 10/100/1000BaseTX Gi1/0/7 Connected to CIMC connected 105 a-full a-1000 10/100/1000BaseTX Gi1/0/7 Connected to CIMC connected 105 a-full a-1000 10/100/1000BaseTX Gi1/0/8 Connected to CIMC connected 105 a-full a-1000 10/100/1000BaseTX Gi1/0/9 Connected to CIMC connected 105 a-full a-1000 10/100/1000BaseTX Gi1/0/9 Connected to CIMC connected 105 a-full a-1000 10/100/1000BaseTX Gi1/0/9 Connected to CIMC connected 105 a-full a-1000 10/100/1000BaseTX Gi1/0/9 Connected to CIMC connected 105 a-full a-1000 10/100/1000BaseTX

CAT-POD1-01#show int status

License Level on Reboot: ipbase 4.記下連線到交換機的物理電纜以及埠狀態。

Port Name Status Vlan Duplex Speed Type

1 ipbase permanent N/A Lifetime

--

CAT-POD1-01#show license right-to-use Slot# License name Type Count Period left

#### 3.檢查當前的許可證權利。

Switch Ports Model SW Version SW Image Mode
-----\* 1 56 WS-C3850-48T 03.06.06E cat3k\_caa-universalk9 INSTALL
Configuration register is 0x102

<snip>

1.1

CAT-POD1-01#show version Cisco IOS Software, IOS-XE Software, Catalyst L3 Switch Software (CAT3K\_CAA-UNIVERSALK9-M), Version 03.06.06E RELEASE SOFTWARE (fc1) Technical Support: http://www.cisco.com/techsupport Copyright (c) 1986-2016 by Cisco Systems, Inc. Compiled Sat 17-Dec-16 00:22 by prod\_rel\_team

Address of name of remote nost []? 10.10.10.10 Destination filename [cat-pod1-01-confg]? running-config-backup

1030 bytes copied in 2.489 secs (395 bytes/sec) 2.檢查交換機中運行的當前軟體版本並記下它。

CAT-POD1-01#copy running-config tftp: Address or name of remote host []? 10.10.10.10 Destination filoname [set mod1 01 confs]? www.ist.config.back

1.繼續交換器之前,請使用ftp/tftp從CAT交換器備份組態檔。

必要條件

1.將新交換機安裝到機架中,並將電纜連線到交換機,如前所述。有關交換機安裝的步驟,請參閱 以下連結:<u>Catalyst 3850交換機硬體安裝指南</u>

2.執行Express Setup輸入初始IP資訊。通過此操作,可以通過IP地址訪問交換機以進行進一步配置 。可在以下連結中找到執行快速設定的步驟:<u>Catalyst 3850交換機入門指南</u>

3.檢查CAT交換器的軟體版本,並根據此處提供的連結升級/降級到之前的軟體版本: <u>Catalyst 3850</u> <u>系列交換器升級、管理和復原技術</u>

4.檢查新CAT交換機的許可證級別,確認它符合舊許可證設定。

CAT-POD1-01#show license right-to-use Slot# License name Type Count Period left

1 ipbase permanent N/A Lifetime

License Level on Reboot: ipbase 5.將配置備份轉移到新交換機。

CAT-POD1-01#copy tftp: running-config Address or name of remote host []? 10.10.10.10 Source filename []? running-config-backup Destination filename [running-config]?

Accessing tftp://10.10.10.10/running-config-backup...

Loadingrunning-config-backup from 10.10.10.10 (via FastEthernet0/0): ! [OK - 1030 bytes]

1030 bytes copied in 9.612 secs (107 bytes/sec) 6.在載入備份組態後,重新載入交換器。

CAT-POD1-01#reload 7.交換器啟動後,檢查連線埠狀態並確認其狀態與之前相同。

CAT-POD1-01#show int status